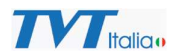

## Aggiornamento Telecamere IP TVT da FW 5.1

L'aggiornamento delle telecamere IP TVT con FW a partire da 5.1, a seconda dei casi, può prevedere uno o due passaggi, in base alle caratteristiche della nuova versione rilasciata.

Il presente documento descrive con un esempio il caso più complesso in cui la telecamera necessiti di aggiornamento di Firmware e ripristino a default di fabbrica con Factory Tool.

La situazione più comune è quelle in cui è necessario esclusivamente l'aggiornamento del Firmware (file .tar), caso in cui è necessario eseguire solo la prima parte del procedimento.

In molti casi è necessario eseguire per intero il processo descritto dal presente documento.

Sul sito TVT Italia, nella scheda prodotto, nella sezione Download, per ciascun modello sono disponibili solo gli elementi necessari per aggiornare il dispositivo dal Firmware esistente a quello nuovo, quindi si deve aggiornare l'unità SOLO con i file presenti, secondo le indicazioni fornite in precedenza.

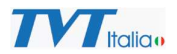

Esempio di aggiornamento prodotto COMPLETO, telecamera IP

1. Scaricare i file presenti in firmware nella scheda prodotto

Firmware Aggiornamento Prodotti IP TVT.pdf FacConf.fac IE\_AI\_E1-VT1-256\_5.1.3.0.53687\_20231221.tar

2. Lanciare IP Manager Tool (scaricabile e installabile da sito TVT Italia)

|             | GER TOOL | per Windows                          |
|-------------|----------|--------------------------------------|
|             |          | Codice del prodotto: IP MANAGER TOOL |
| Descrizione | Download |                                      |
|             |          |                                      |

Software

IP Manager Tool\_1.0.7.15\_20230403.exe

## Aggiornamento Telecamere IP TVT da FW 5.1

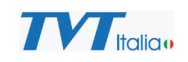

| R | efresh 🗸                                                                                |                         |                   |                    |                 | $\odot$       |                          |                                       |
|---|-----------------------------------------------------------------------------------------|-------------------------|-------------------|--------------------|-----------------|---------------|--------------------------|---------------------------------------|
|   | Device Name                                                                             | Device Type             | Device Model      | IP Address         | Software Versio | n A           |                          |                                       |
|   | Targhe                                                                                  | IPC                     | TD-9443A3BH-LR    | 192.168.9.214      | 5.1.1.0(52592)  | а             |                          |                                       |
|   | TD-E2223                                                                                | IPC                     | TD-E2223          | 192.168.1.131      | 5.1.1.0(48274)  | а             |                          |                                       |
|   | 9523A2 SHOWROOM                                                                         | IPC                     | TD-9523A2         | 192.168.9.163      | 4.3.1(23088)    | а             |                          |                                       |
|   | 9422S1 MAGAZZINO                                                                        | IPC                     | 942251            | 192.168.9.189      | 4.2.1(16238)    | а             |                          |                                       |
|   | 9545E3 SHOWROOM                                                                         | IPC                     | TD-9545E3         | 192.168.9.168      | 5.0.2.0(16270)  | a             |                          |                                       |
|   | 9422S2H MAGAZZINO                                                                       | IPC                     | TD-9422S2H        | 192.168.9.173      | 4.2.1(30464)    | a             | AC addr                  | )                                     |
|   | 5525-T-Show                                                                             | IPC                     | TD-5525E1         | 192.168.9.238      | 5.1.3.0(52653)  | a             |                          | · · · ·                               |
|   | C12 Lab                                                                                 | IPC                     | C12               | 192.168.9.171      | 4.2.1(31987)    | a             |                          |                                       |
|   | 9461S4-C Amer                                                                           | IPC                     | TD-9461S4-C       | 192.168.1.53       | 5.2.0(50158)    | a             | : : : :                  | Restore                               |
|   | Doorbell                                                                                | IPC                     | TD-E3110          | 192.168.9.188      | 5.1.1.0(53187)  | a             | Tip: Input the IPC MAC a | ddress. Click on<br>device, within 30 |
|   | Videoserver                                                                             | IPC                     | TD-9825PH1        | 192.168.1.50       | 5.1.2.0(43185)  | a             | seconds to complete the  | process.                              |
|   | 12M-Ingresso                                                                            | IPC                     | TD-94A3E3B-A      | 192.168.9.164      | 5.2.0(50710)    | а             |                          |                                       |
|   | C3H-Viale                                                                               | IPC                     | TD-9442C3H        | 192.168.9.165      | 5.1.2.0(47741)  | a             | WD                       | Export                                |
|   | VT1-T                                                                                   | IPC                     | TD-5422E1-VT1     | 192.168.9.179      | 5.1.3.0(53687)  | а             |                          |                                       |
|   | 2708TE-HK-LAB                                                                           | DVR                     | TD-2708TE-HK      | 192.168.9.201      | 1.3.8           | a             |                          | ~                                     |
|   | Decoder                                                                                 | DECODER                 | TD-1102D          | 192.168.9.183      | 2.1.3           | а             |                          |                                       |
|   |                                                                                         |                         |                   |                    |                 |               |                          |                                       |
| Α | II Clear Select Same Model                                                              |                         |                   | ~                  | С               | hosen 1 / 47  |                          |                                       |
| В | atch Update Batch set Net                                                               | Batch set stre          | am Batch Modify P | WD Batch Set Image | Batch Set Zone  | Date and Time | Batch Set OSD            | Configur 4                            |
| ſ | Software w File/IE AL E1 V/T1                                                           | 256 512052              | 507 20221221 tor  | rourse             |                 |               |                          |                                       |
| U |                                                                                         | 250_5.1.50.55           | 507_20231221.tai  | lowse              |                 |               |                          |                                       |
| 2 | Downgrade from high version to low versio<br>Please do not power off during the upgrade | n is not allowed.<br>a. |                   |                    |                 |               |                          |                                       |
|   |                                                                                         |                         |                   |                    |                 |               |                          |                                       |
|   | Update                                                                                  |                         |                   |                    |                 |               |                          |                                       |

- 3. Selezionare la telecamera / le telecamere da aggiornare (è possibile eseguire l'operazione in batch con n telecamere dello stesso modello).
- 4. Selezionare il file .tar scaricato precedentemente e clic su upgrade.
- 5. Inserire User e PWD amministratore

| tch Update Ba  | atch set Net | Batch set stre | am Batch Modi | fy PW | D Batch Set Image    | Batch      | Set Zone    | Date and T    | ime | Batch Set OSD                                           |
|----------------|--------------|----------------|---------------|-------|----------------------|------------|-------------|---------------|-----|---------------------------------------------------------|
| Clear Select S | ame Model    |                |               |       |                      |            |             | Chosen 1 / 48 | 3   |                                                         |
| Deceder        |              | DECODER        | TD 1100D      |       | 102 160 0 102        | <b>°</b> ' | 1 0         | -             |     |                                                         |
| 2708TE-HK-LA   | 3            | DVR            | TD-2708TE-HK  |       | 192.168.9.201        | 1.3        | 3.8         | a             |     |                                                         |
| VT1-T          |              | IPC            | TD-5422E1-VT1 |       | 192.168.9.179        | 5.1        | 1.3.0(53687 | ) a           | N   |                                                         |
| C3H-Viale      |              | IPC            | TD-94420      |       |                      | ancer      | .2.0(47741  | ) a           |     |                                                         |
| 12M-Ingresso   |              | IPC            | TD-94A3       |       |                      | ancel      | 0(50710)    | a             | PN  | WD                                                      |
| Videoserver    |              | IPC            | TD-9825F      |       | Remember password    | ·          | .2.0(43185  | ) a           |     |                                                         |
| Doorbell       |              | IPC            | TD-E3110      | PWD   | ••••• Ø              | )          | .1.0(53187  | ) a           |     | seconds to complete the p                               |
| 9461S4-C Ame   | r            | IPC            | TD-94615      | USER  | aumm                 | J          | 0(50158)    | a             | G   | Tip: Input the IPC MAC ad<br>"Restore" and reboot the c |
| C12 Lab        |              | IPC            | C12           | LICER | admin                | 1 I        | 1(31987)    | a             |     |                                                         |
| 5525-T-Show    |              | IPC            | TD-55258      |       |                      |            | .3.0(52653  | ) a           |     |                                                         |
| 9422S2H MAG    | AZZINO       | IPC            | TD-94225      | Modi  | fv Username/Password | d ×        | 1(30464)    | a             |     |                                                         |
| 9545E3 SHOW    | ROOM         | IPC            | TD-9545E3     |       | 192.168.9.168        | 5.0        | 0.2.0(16270 | ) a           | м   | AC addr                                                 |
| 9422S1 MAGA    | ZZINO        | IPC            | 942251        | 8     | 192.168.9.189        | 4.2        | 2.1(16238)  | a             |     |                                                         |

Downgrade from high version to low version is not allowed. Please do not power off during the upgrade.

Update

- 6. Al termine dell'aggiornamento la telecamera si riavvia e viene visualizzata nella colonna Software Version la nuova appena versione caricata.
- 7. Lanciare Factory Tool (scaricabile e installabile da sito TVT Italia)

| ET the inquit Public tool 10071                                                                                                    | ×        | Codice del prodotto: IP MANAGER TOOL |
|----------------------------------------------------------------------------------------------------|----------|--------------------------------------|
| P         All Mills         Not offeet         Notes there         Notes there         Notes there           NULL MILLS         NULL MILLS |          |                                      |
| Period<br>Test<br>Ingen                                                                                                    |          |                                      |
| Descrizione                                                                                                    | Download |                                      |

IP MANAGER TOOL

- 8. Eseguire: Factory Tool\_Dencrypt.exe
- 9. In **Select a Profile** fare clic su **Browse** e selezionare: FacConf.fac (file di configurazione (.FAC) scaricato )
- 10. In **Product Type** Selezionare il codice del prodotto che si sta aggiornando (per esempio TD-5422E1-VT1-CR24E\_3.2mm):

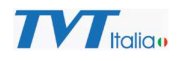

×

The Import Profiles tool 5.0.0.11

|                                                                                                   | MAC Address       | Device Name                              | Product Type           | Software                   | Result       |
|---------------------------------------------------------------------------------------------------|-------------------|------------------------------------------|------------------------|----------------------------|--------------|
| 192.168.9.168                                                                                     | 00:18:AE:AE:2E:99 | 9545E3 SHOWR                             | TD-9545E3              | 5.0.2.0(1                  |              |
| 192.168.9.173                                                                                     | 00:18:AE:00:30:22 | 9422S2H MAGAZ                            | TD-9422S2H             | 4.2.1.0(3                  |              |
| 192.168.1.52                                                                                      | 12:13:1A:62:21:07 | PTZ-2X                                   | TD-8140ISN             | 5.1.1.0(4                  |              |
| 192.168.9.166                                                                                     | 58:5B:69:23:3E:18 | C2H-Viale                                | TD-9483C2H-PA          | 5.1.1.0(4                  |              |
| 192.168.9.171                                                                                     | 00:18:AE:F0:56:18 | C12 Lab                                  | C12                    | 4.2.1.0(3                  |              |
| 192.168.9.179                                                                                     | 58:5B:69:18:01:1C | VT1-T                                    | TD-5422E1-VT1          | 5.1.3.0(5                  |              |
| 192.168.9.237                                                                                     | 58:5B:69:11:4B:38 | 9441S4-Show                              | TD-944154              | 5.1.1.0(3                  |              |
| 192.168.9.172                                                                                     | 58:58:69:1D:37:BC | 9442S4-C_Scivolo                         | TD-944254-C            | 5.2.0.0(4                  |              |
| 192.168.9.236                                                                                     | 58:58:69:10:41:34 | 9584E3B-Show                             | TD-9584E3B             | 5.1.3.1(4                  |              |
| 192.168.9.164                                                                                     | 58:5B:69:22:8D:59 | 12M-Ingresso                             | TD-94A3E3B-A           | 5.2.0.0(5                  |              |
| 192.168.9.240                                                                                     | 58:5B:69:07:8A:90 | 8343_showroom                            | TD-8343IE3N            | 5.1.1.0(4                  |              |
| 192.168.9.174                                                                                     | 58:5B:69:1E:31:E8 | 12M-Fisheye                              | TD-95A8E3B             | 5.2.0.0(4                  |              |
| 192.168.9.188                                                                                     | 00:18:AE:FB:FE:B3 | Doorbell                                 | TD-E3110               | 5.1.1.0(5                  |              |
| 192.168.1.51                                                                                      | 58:5B:69:22:1C:C6 | 9544S2-C Amer                            | TD-9544S4-C            | 5.2.1.0(4                  |              |
| 192.168.1.53                                                                                      | 58:5B:69:23:5E:02 | 9461S4-C Amer                            | TD-9461S4-C            | 5.2.0.0(5                  |              |
|                                                                                                   |                   |                                          |                        |                            |              |
| lect All Cle                                                                                      | 00:18:AE:F7:2D:46 | 5422E1-T                                 | TD-5422E1              | 5.1.3.0(5                  |              |
| lect All Cle<br>lser Name: adm<br>elect a profile E:\t                                            | 00:18:AE:F7:2D:46 | Password: •••••                          | •<br>35-E1-VT1-256 542 | 5.1.3.0(5<br>2E1 5525E1\TV | T cor Browse |
| I92.168.9.182<br>lect All Cle<br>Iser Name: adm<br>elect a profile E:\te<br>Product TD-S<br>Logo: | 00:18:AE:F7:2D:46 | 5422E1-T Password: ece\FIRMWARE\MJFA-1 m | •<br>35-E1-VT1-256 542 | 5.1.3.0(5<br>2E1 5525E1\TV | T cor Browse |

## 11. Selezionare le telecamere che si stanno aggiornando e fare clic su **Set Default Configuration**.

Il processo è terminato, ATTENZIONE la telecamera torna in default anche per quanto riguarda l'indirizzo IP (se si esegue aggiornamento per telecamere multiple in contemporanea si ricorda che le telecamere prenderanno tutte lo stesso indirizzo 192.168.226.201).